### Getting lab personnel added to your IACUC protocol

### PRIOR TO OBTAINING ACCESS TO ANY DLAR FACILITIES YOU MUST COMPLETE THE FOLLOWING STEPS

Need to complete:

-Occupational Health Clearance

-OLAW training

-CITI training

-have PI add personnel to IACUC protocol

-receipt of email stating you have been added to the protocol

### For OLAW training: Link: <a href="https://forms.gle/vLgonYTuwZsGXVL99">https://forms.gle/vLgonYTuwZsGXVL99</a>

| OLAW-required Orientation Class f                                                                                                    | for DLAR      |  |  |  |  |
|----------------------------------------------------------------------------------------------------|---------------|--|--|--|--|
| Access                                                                                                    |               |  |  |  |  |
| This is an orientation class for animal users in the Division of Laboratory Animal<br>Resources (DLAR), required by the Office of Laboratory Animal Welfare (OLAW). |               |  |  |  |  |
| Your.Name @stonybrook.edu Switch account                                                                                                    | 🕗 Draft saved |  |  |  |  |
| * Indicates required question                                                                                                    |               |  |  |  |  |
| Email *                                                                                                    |               |  |  |  |  |
| Your email                                                                                                    |               |  |  |  |  |
| () This is a required question                                                                                                    |               |  |  |  |  |
| What is the name of your PI? $\star$                                                                                                    |               |  |  |  |  |
| Your answer                                                                                                    |               |  |  |  |  |
| ① This is a required question                                                                                                    |               |  |  |  |  |
| Next Page 1 of 9                                                                                                    | Clear form    |  |  |  |  |
| ver submit passwords through Google Forms.                                                                                                    |               |  |  |  |  |
| This form was created inside of Stony Brook University. Report Abuse                                                                                                |               |  |  |  |  |
| Google Forms                                                                                                    |               |  |  |  |  |

### enter required info & click "Next"

Watch video, download & complete facility access form, enter required info & click "Next"

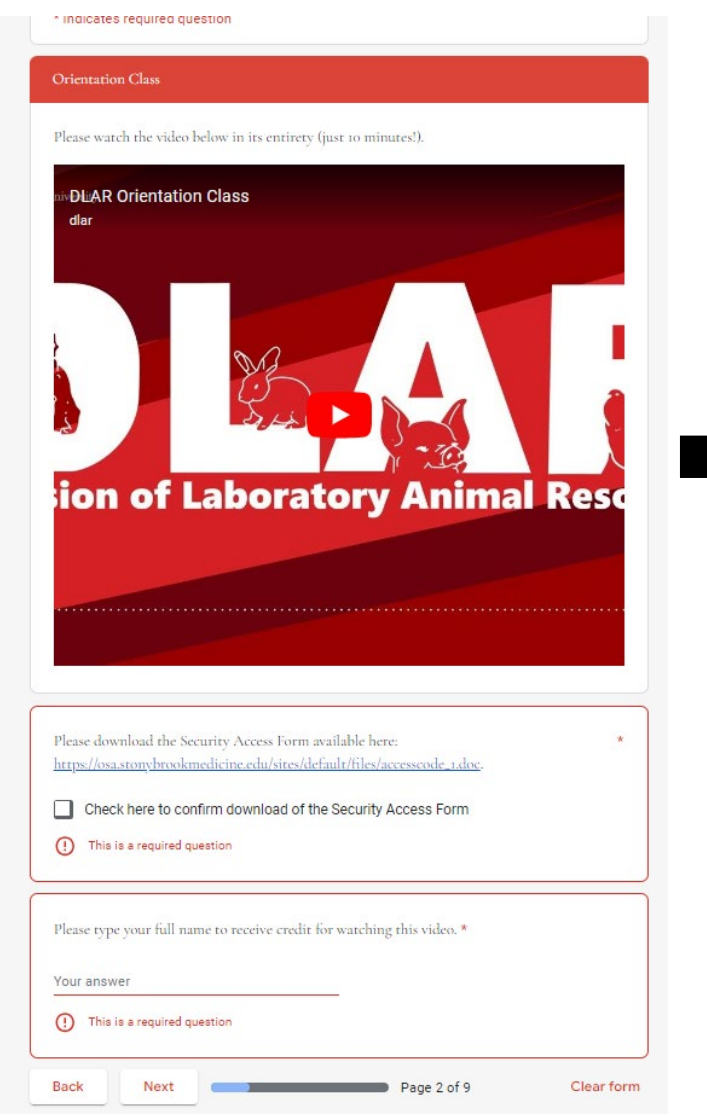

| nups                                                                  | //www.citiprogram.org/?pageID=668                                                                          |  |
|-----------------------------------------------------------------------|----------------------------------------------------------------------------------------------------|--|
| Plea<br>the a                                                         | e check the box corresponding to the species you will be working with, and complete ssociated CITI Module. |  |
|                                                                       | Mouse; Complete the Working with Mice in Research Settings CITI Module                                     |  |
|                                                                       | Rat; Complete the Working with Rats in Research Settings CITI Module                                       |  |
|                                                                       | Rabbit; Complete the Working with Rabbits in Research Settings CITI Module                                 |  |
|                                                                       | Pig; Complete the Working with Swine in Research Settings CITI Module                                      |  |
|                                                                       | Frog; Complete the Working With Amphibians in Research Settings CITI Module                                |  |
| Fish; Complete the Working with Fish in Research Settings CITI Module |                                                                                                    |  |
| Dog; Complete the Working with Dogs in Research Settings CITI Module  |                                                                                                    |  |
|                                                                       | Non-human Primate; Complete the Working with Non-Human Primates in Researc<br>Settings CITI Module         |  |
|                                                                       | Guinea Pig; Complete the Working with Guinea Pigs in Research Settings CITI<br>Module                      |  |
|                                                                       | Wildlife; Complete the Wildlife Research CITI Module                                                       |  |
| ()                                                                    | This is a required question                                                                                |  |

PI & lab personnel choose appropriate courses to take based on research and work being done in the lab & click "Next"

# For OLAW training (con't):

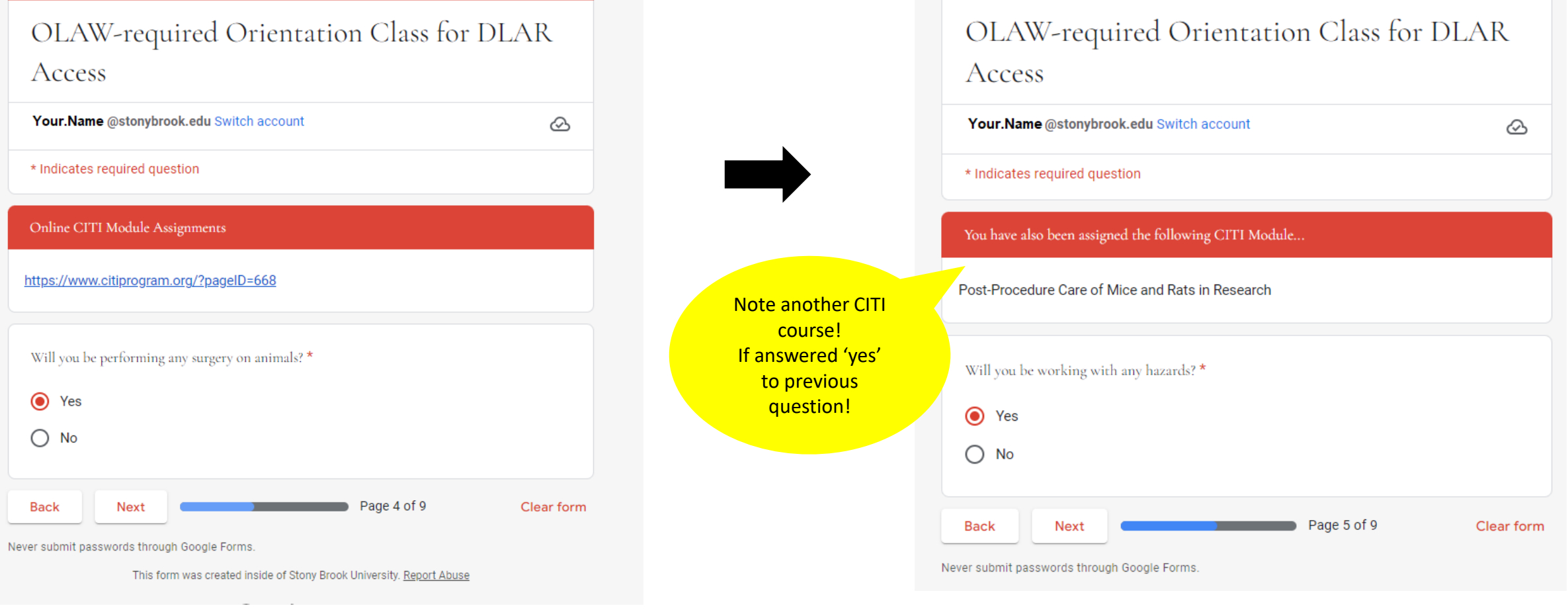

PI & lab personnel choose appropriate answer based on research and work being done in the lab & click "Next" PI & lab personnel choose appropriate answer based on research and work being done in the lab & click "Next"

## For OLAW training (con't):

|                                               | OLAW-required Orientation Class for DLAR<br>Access                                                                          |      |  |  |  |
|-----------------------------------------------|----------------------------------------------------------------------------------------------------|------|--|--|--|
|                                               | Your.Name@stonybrook.edu Switch account                                                                                     | 2    |  |  |  |
|                                               | You have also been assigned the following CITI Module                                                                       |      |  |  |  |
| Note another CITI<br>course!                  | SUNY Stony Brook -Hazardous and Toxic Agents Module & IACUC - Investigators, Staff and Students                             |      |  |  |  |
| If answered 'yes'<br>to previous<br>question! | Back Next Page 7 of 9 Clear                                                                                                 | form |  |  |  |
|                                               | Never submit passwords through Google Forms.<br>This form was created inside of Stony Brook University. <u>Report Abuse</u> |      |  |  |  |

Remember all CITI modules needed & click "Next"

## For OLAW training (con't):

#### **Final Instructions**

 Have your PI add you to their Occupational Health account. This will generate an email to you that you must fill out and submit to Occupational Health, along with any other necessary paperwork (i.e. proof of tetanus vaccine) which must be faxed to Occupational Medicine @ 631-444-6665. This must be done before you can be added to the protocol, and this can take 2-3 weeks.

2) Have your PI add you to the IACUC protocol. This must be done before facility access can be granted.

3) Complete your assigned CITI Modules (<u>https://www.citiprogram.org/?pageID=668</u>) and send the certificate(s) of completion to <u>veralynn.perillo@stonybrook.edu</u> or bring a printed copy to the DLAR Front Office.

4) Have your PI sign the Security Access Form, available here

(<u>https://osa.stonybrookmedicine.edu/sites/default/files/accesscode\_1.doc</u>). Make sure you sign it as well, and then turn it in to <u>veralynn.perillo@stonybrook.edu</u> or bring a printed copy to the DLAR Front Office.

PLEASE WAIT UNTIL YOU HAVE BEEN ADDED TO THE PROTOCOL TO SEND DOCUMENTS TO VERA - otherwise she will not be able to process your access.

Any questions can be sent to <u>veralynn.perillo@stonybrook.edu</u> or by calling the DLAR Front Office 631-444-2194.

Back

Page 9 of 9

Clear form

Next steps: Note the instructions: -Submit vaccination record -PI adds lab personnel to IACUC protocol -Complete CITI modules (see next slides)

\*WAIT FOR EMAIL CONFIRMATION THAT YOU WERE ADDED TO PROTOCOL\*

-Complete Facility Access Request form & submit it, along with:
-Proof of completion of CITI courses,
-PDF of email confirmation that you've been added to the protocol,
-copy of your SBU ID,
to DLAR (either via email or in person)

CLICK "Submit" to complete this Google Form & OLAW training

Never submit passwords through Google Forms.

Submit

### For CITI modules :

#### Link:

https://about.citiprogram.org/series/responsible-conduct-of-research-rcr/?gad\_source=1&gclid=Cj0KCQjwr9m3BhDHARIsANut04ZocVaf5L5d3ntoS0mzSdmfYxCV2764bsGgxrZHW4t6yDVB-5VRWPQaAkqbEALw\_wcB

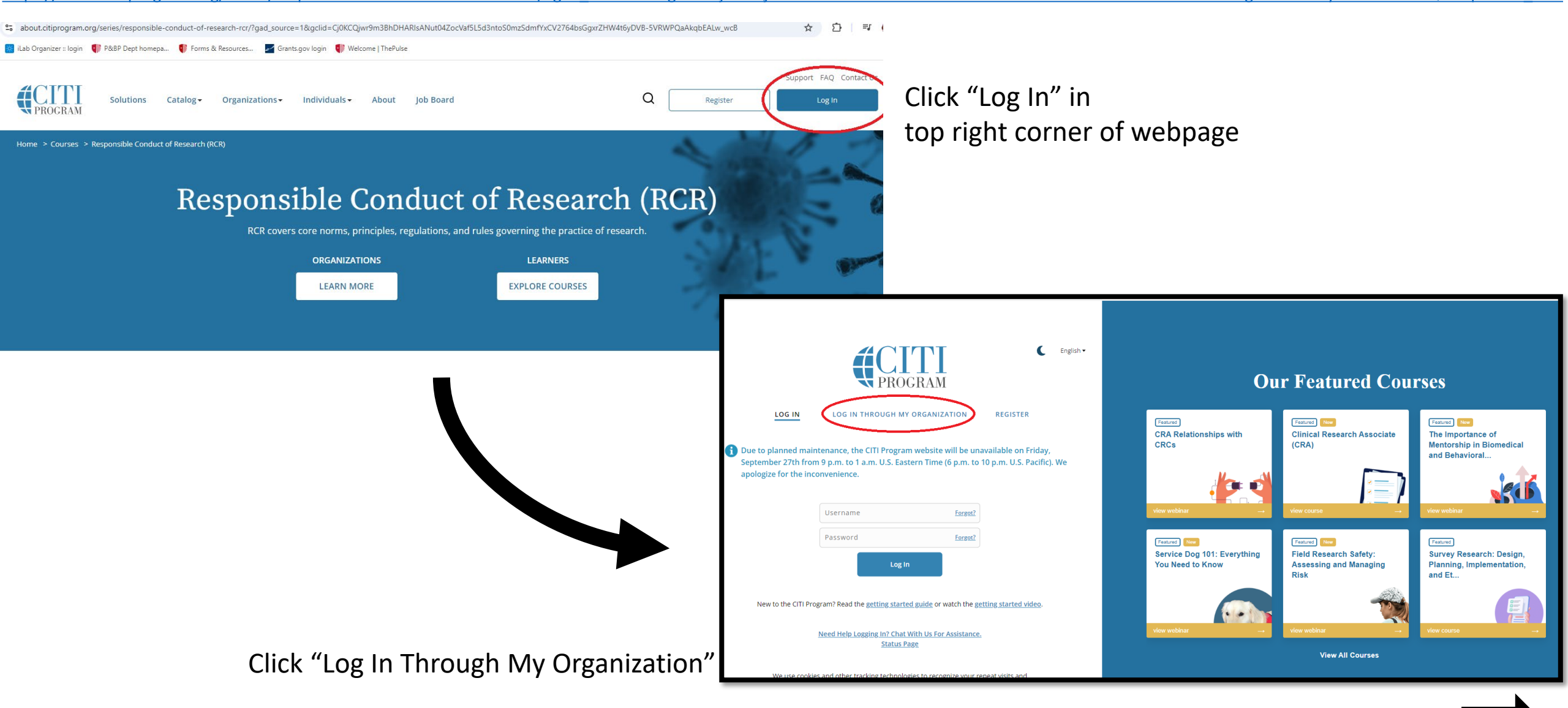

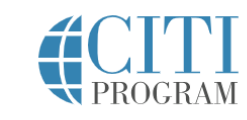

LOG IN LOG IN THROUGH MY ORGANIZATION

REGISTER

Organizations listed here use "Single Sign On" (SSO) for CITI Program access.

SSO requires a username and password issued by the organization.

If your organization is not listed here, it does not use Single Sign On. Click on the "Log In" tab (if you already have a CITI Program account) or the "Register" tab (if you are new to CITI Program and creating an account for the first time).

To find your organization, enter its name in the box below, then pick from the list of choices provided. 0

SUNY - University at Stony Brook

Continue To SSO Login / Instructions

See our full list of SSO-enabled organizations

New to the CITI Program? Read the <u>getting started guide</u> or watch the <u>getting started video</u>.

Search for SUNY – Stony Brook & click on "Continue to SSO Login/ Instructions"

Enter your NetID & Password & perform Duo Authentication if required

### NetID Single Sign On

#### Login to CITI Program

CITI Program, a Division of BRANY. Our mission is to promote the public's trust in the research enterprise by providing high quality, peer reviewed, web based, research education materials to enhance the integrity and professionalism of investigators and staff conducting research.

Please enter your NetID and NetID Password

| Username       |           |
|----------------|-----------|
| Password       |           |
| 🗌 Don't Rememb | per Login |

Protected by Duo Security Two-Step Login

Login

#### Forgot Your NetID or NetID Password?

System access is restricted to authorized Stony Brook University activity. By logging in, you agree to follow university rules, including the <u>Responsible Use of</u> <u>Information Technology Resources Policy</u>.

Non-university use (including non-incidental personal, financial or political activities) is prohibited. Unauthorized access, use, or modification of IT systems, including data, is not allowed and may lead to penalties.

The system may be monitored, and evidence of criminal activity can be shared with law enforcement.

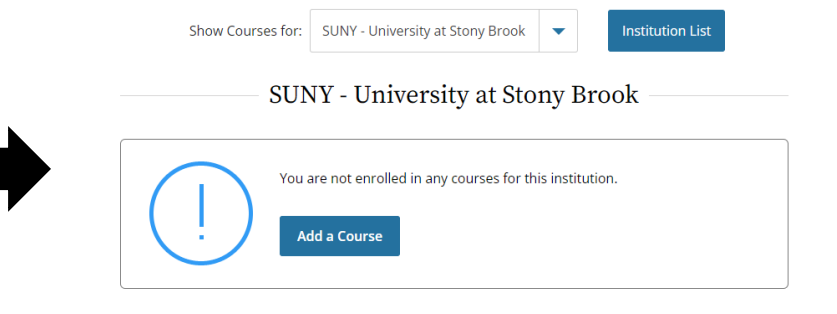

Ensure you are looking at courses for SUNY – Stony Brook & click on "Add a Course"

### Select Curriculum

SUNY - University at Stony Brook

#### Changing Your Course Selections Later

Use the "Add a course or update your Learner Group" link on the "Main Menu" to come back here to change or update your course selections.

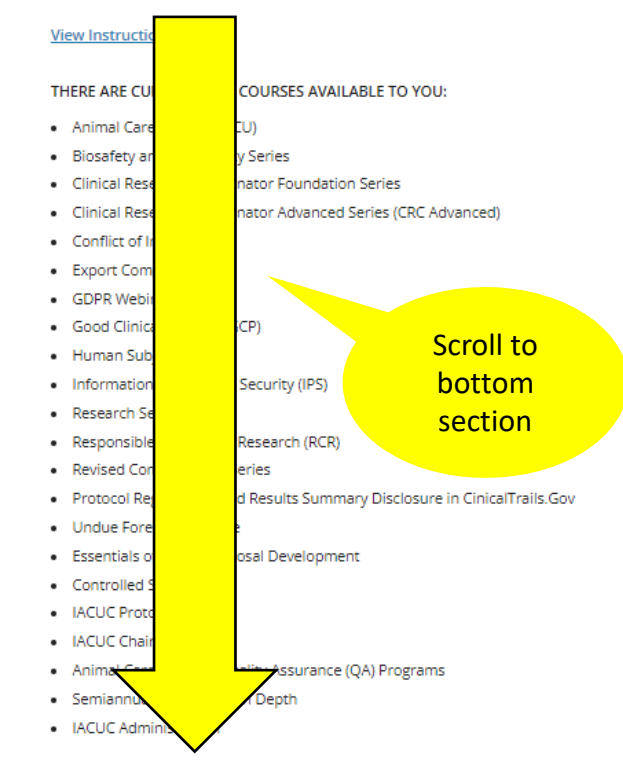

Which of these course topics are you here to complete at this time?

#### This question is required. Choose all that apply.

I want to complete an **RCR Course** at this time. NOTE: This course does NOT satisfy SBU Human Subjects training requirements.

I want to complete the Human Stem Cell Research Course at this time.

Which of these course topics are you here to complete at this time?

#### This question is required. Choose all that apply.

I want to complete an **RCR Course** at this time. NOTE: This course does NOT satisfy SBU Human Subjects training requirements

I want to complete the Human Stem Cell Research Course at this time.

I want to complete the course in Human Subjects Protection.

I want to complete the course in Lab Animal Welfare.

I want to complete the Conflict of Interest Course at this time.

I want to complete the **Good Clinical Practice Course** at this time. NOTE: This course does NOT satisfy SBU Human Subjects training requirements.

I want to complete the Clinical Research Coordinator course at this time.

I want to complete the CRC Advanced course at this time.

I want to complete the **Clinical Trial Billing Compliance (CTBC)** course at this time.

I want to complete the Export Compliance course at this time.

I want to complete the Revised Common Rule Course at this time.

I want to complete the GDPR & Human Subjects Research in the U.S. Course at this time.

I want to complete the **Protocol Registration and Results Summary Disclosure in ClinicalTrials.gov** Course at this time.

I want to complete the Biosafety and Biosecurity (BSS) Course at this time.

I want to complete the **Undue Foreign Influence** Course at this time.

I want to complete the Research Security Course at this time.

Health Disparities: Promoting Equity and Diversity in Clinical Research

Human Subjects Research - IRB Member- Biomedical Focus

I want to complete the **Essentials of Grant Proposal Development** course at this time.

I want the Controlled Substances course at this time.

Next

I want to complete the course in IACUC Protocol Review at this time.

I want to complete the course in IACUC Chair at this time.

I want to complete the course in Animal Care and Use Quality Assurance (QA) Programs at this time.

I want to complete the course in Semiannual Evaluations in Depth at this time.

I want to complete the course in IACUC Administration at this time.

### Check the box for the Lab Animal Welfare course & click on "Next"

#### Select Curriculum SUNY - University at Stony Brook

| Γh | is question is required. Choose all that apply.                                                                          |
|----|----------------------------------------------------------------------------------------------------|
| ζ  | Yes, I conduct studies with animals. I want to complete The Basic Course for<br>IACUC investigators, staff and students. |
|    | Yes, I am an IACUC member at SBU and I want to take the "Essentials for<br>IACUC Members" Course.                        |
|    | Yes, I am an IACUC member at SBU and I want to take the "Working with the IACUC Refresher" Course.                       |
|    | No, I do not use Laboratory Animals in research or teaching at SUNY - Stony Brook.                                       |

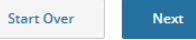

Check the box for the Basic Course for IACUC Investigators, staff and studcents course & click "Next"

### Select Curriculum

SUNY - University at Stony Brook

With which species will you be working? Choose the appropriate species and complete the tutorial specific for the animals you will be using.

#### Choose all that apply.

Start Over

| I will be working with amphibians                                          | Do you wish to enroll in the Wildlife Research course?        | Choose all that apply.                                                                                                    |  |  |
|----------------------------------------------------------------------------|---------------------------------------------------------------|----------------------------------------------------------------------------------------------------|--|--|
| I will be working with mice.                                               | This question is required. Choose one answer.                 | Yes, I will be conducting survival surgery procedures or other procedures that                                                                     |  |  |
| I will be working with rats                                                | Yes, I wish to enroll in the <b>Wildlife Research</b> course. | may cause more than momentary pain and distress in rodents. This course is<br>"Post-Procedure Care of Mice and Rats in Research: Reducing Pain and |  |  |
| I will be working with guinea pigs                                         | No, not at this time.                                         | Ver Luill be working with basardour and taxic agents                                                                                               |  |  |
| I will be working with rabbits.                                            |                                                               | No, this is not applicable to me.                                                                                                    |  |  |
| I will be working with dogs.                                               |                                                               |                                                                                                    |  |  |
| I will be working with swine.                                              | Start Over Next                                               |                                                                                                    |  |  |
| I will be working with non-human primates.                                 |                                                               | Start Over Next                                                                                                    |  |  |
| I will be working with fish.                                               | PI & lab personnel determine                                  | DI 9 John paragene al datarmina                                                                                                    |  |  |
| I will be working with zebrafish.                                          | appropriate approver Q aliak "Next"                           | Pi & lab personnel determine                                                                                                    |  |  |
| IACUC Member Refresher Case Studies                                        | appropriate answer & click Mext                               | appropriate answer & click                                                                                                    |  |  |
| This does not pertain to me. I do not do research with laboratory animals. |                                                               | "Next"                                                                                                    |  |  |

Select Curriculum

SUNY - University at Stony Brook

Select Curriculum

SUNY - University at Stony Brook

Will you be doing surgical procedures or working with hazardous agents?

PI & lab personnel choose appropriate tutorials to take based on animal research being done in the lab & click "Next"

Next

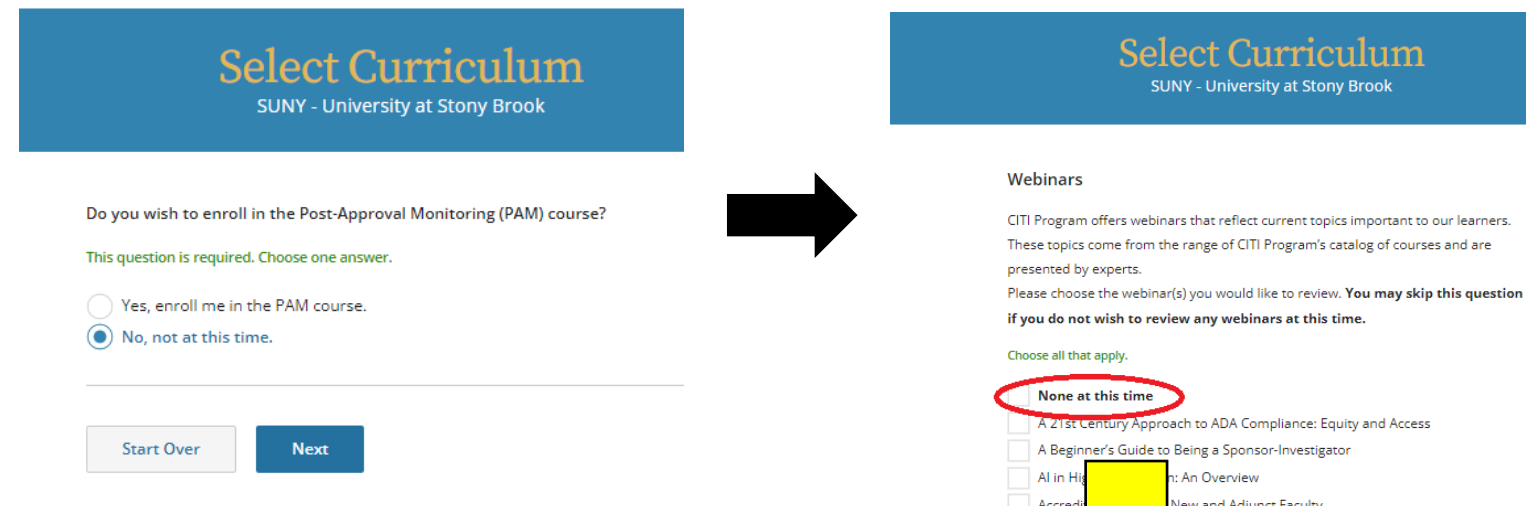

### PI & lab personnel determine appropriate answer & click "Next"

#### You are now enrolled in the course(s) you selected.

Show Courses for: SUNY - University at Stony Brook

#### SUNY - University at Stony Brook

Institution List

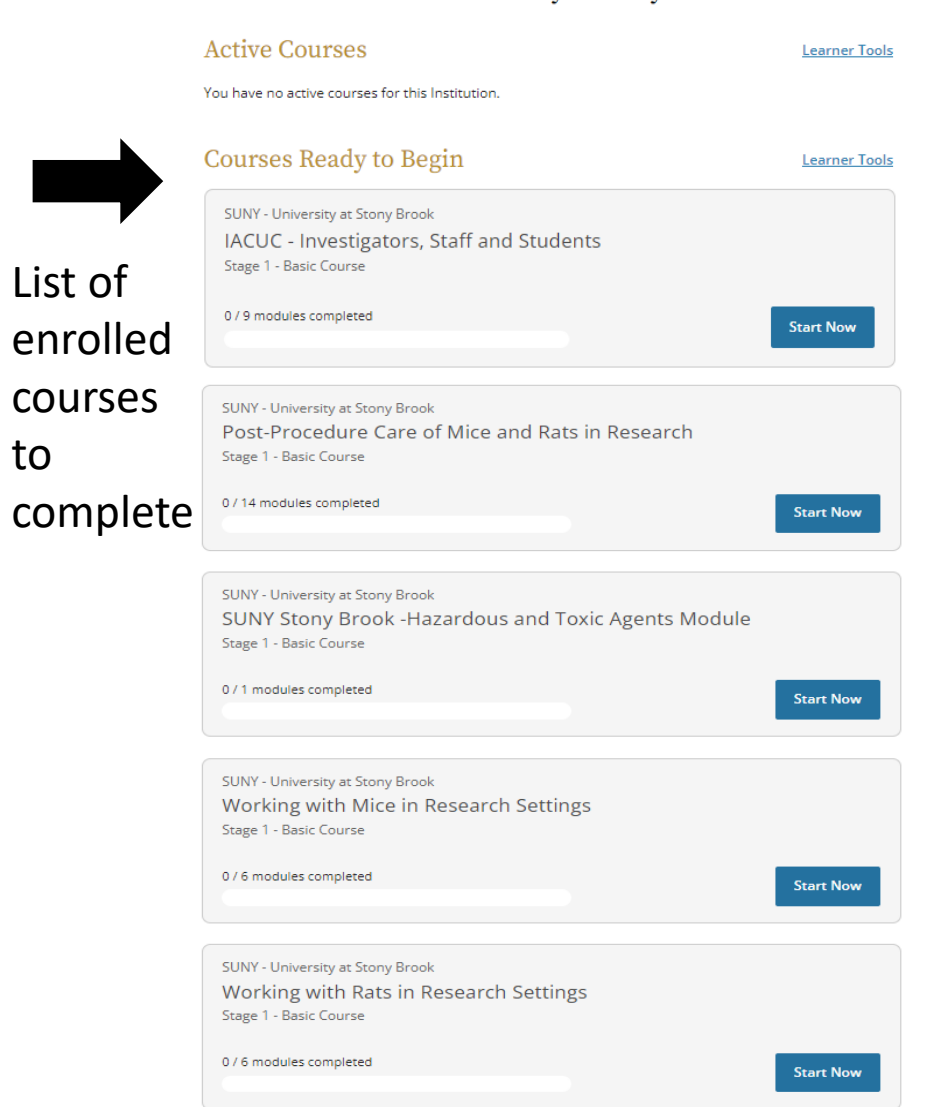

#### **Completed Courses**

List of

to

Learner Tools

You have not recently completed any courses for this Institution. Full records of past completions are available in Records

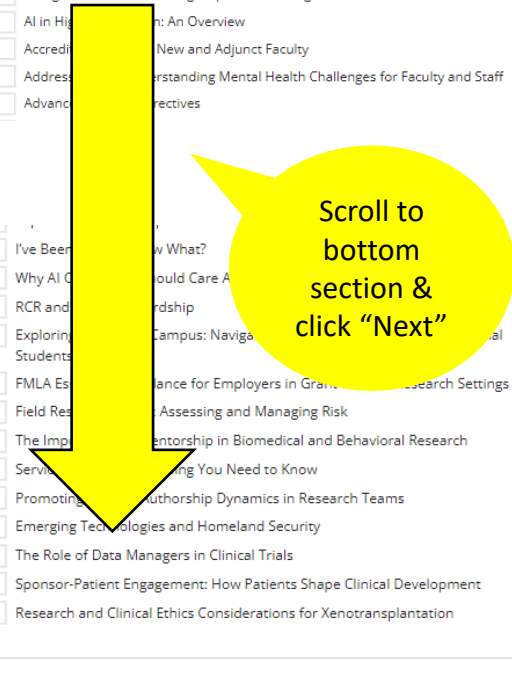

Start Over

Next

## To wrap it all up:

YOU MUST SUBMIT THE FOLLOWING PAPERWORK EITHER BY EMAIL OR STOPPING IN THE DLAR OFFICE IN ORDER TO REQUEST ACCESS:

- 1. Copies of your completed CITI modules (just the completion page)
- 2. The completed Facilties Access Request form filled out by you and your PI
- 3. The IACUC approval letter that you have been added to the protocol
- 4. Copy of your SBU ID with your picture